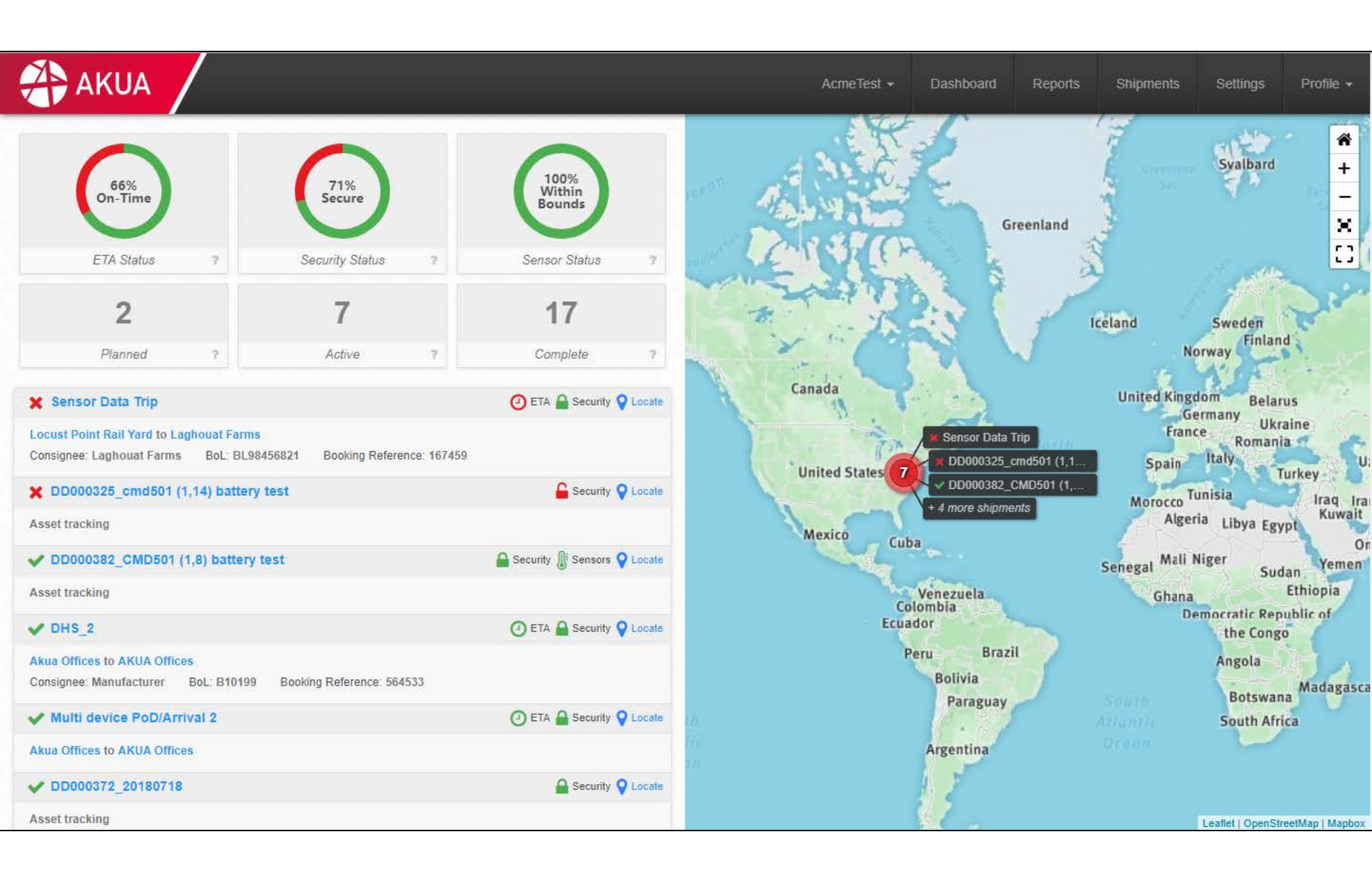

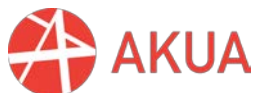

## Dashboard

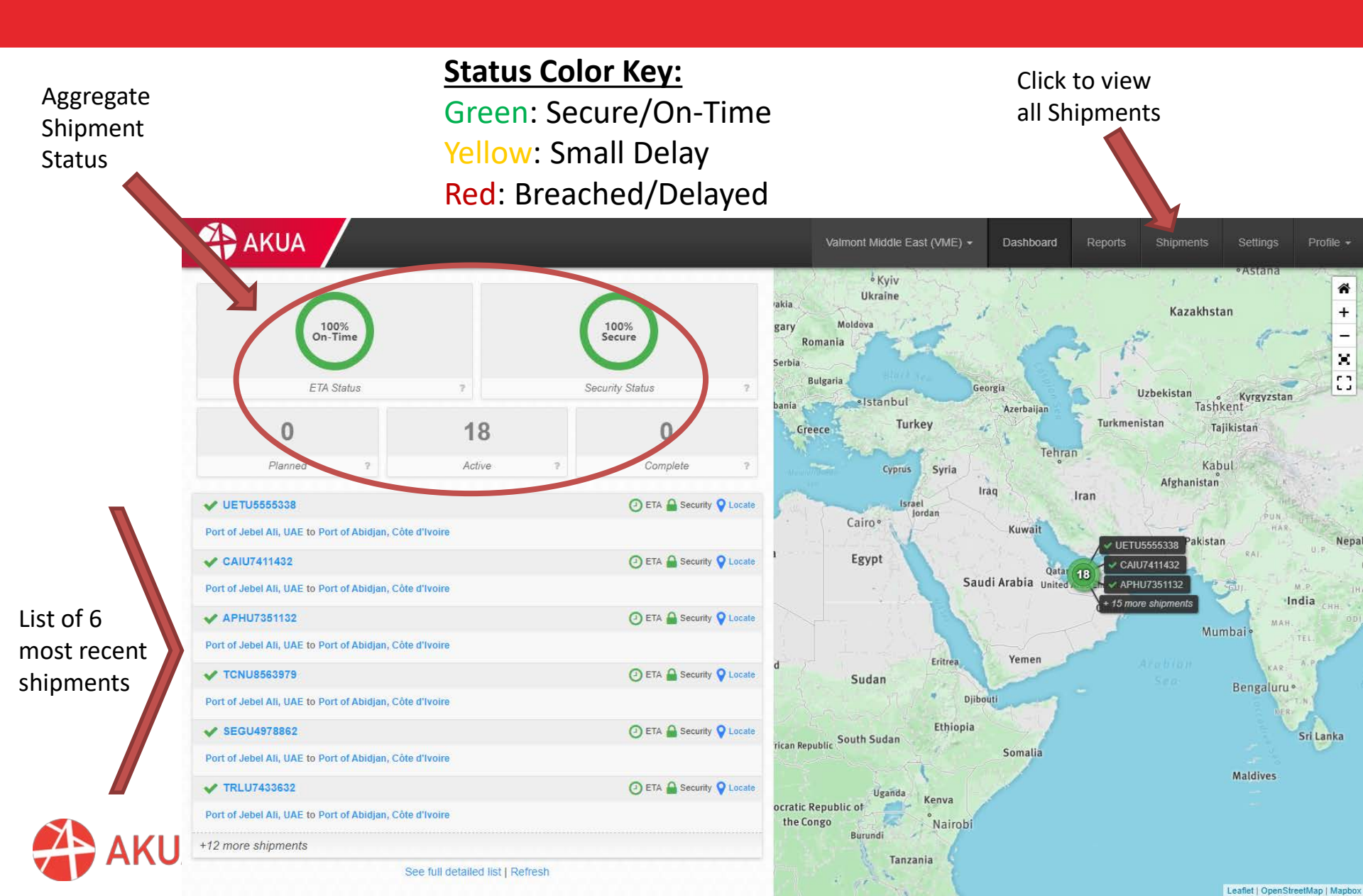

## **Shipments Tab**

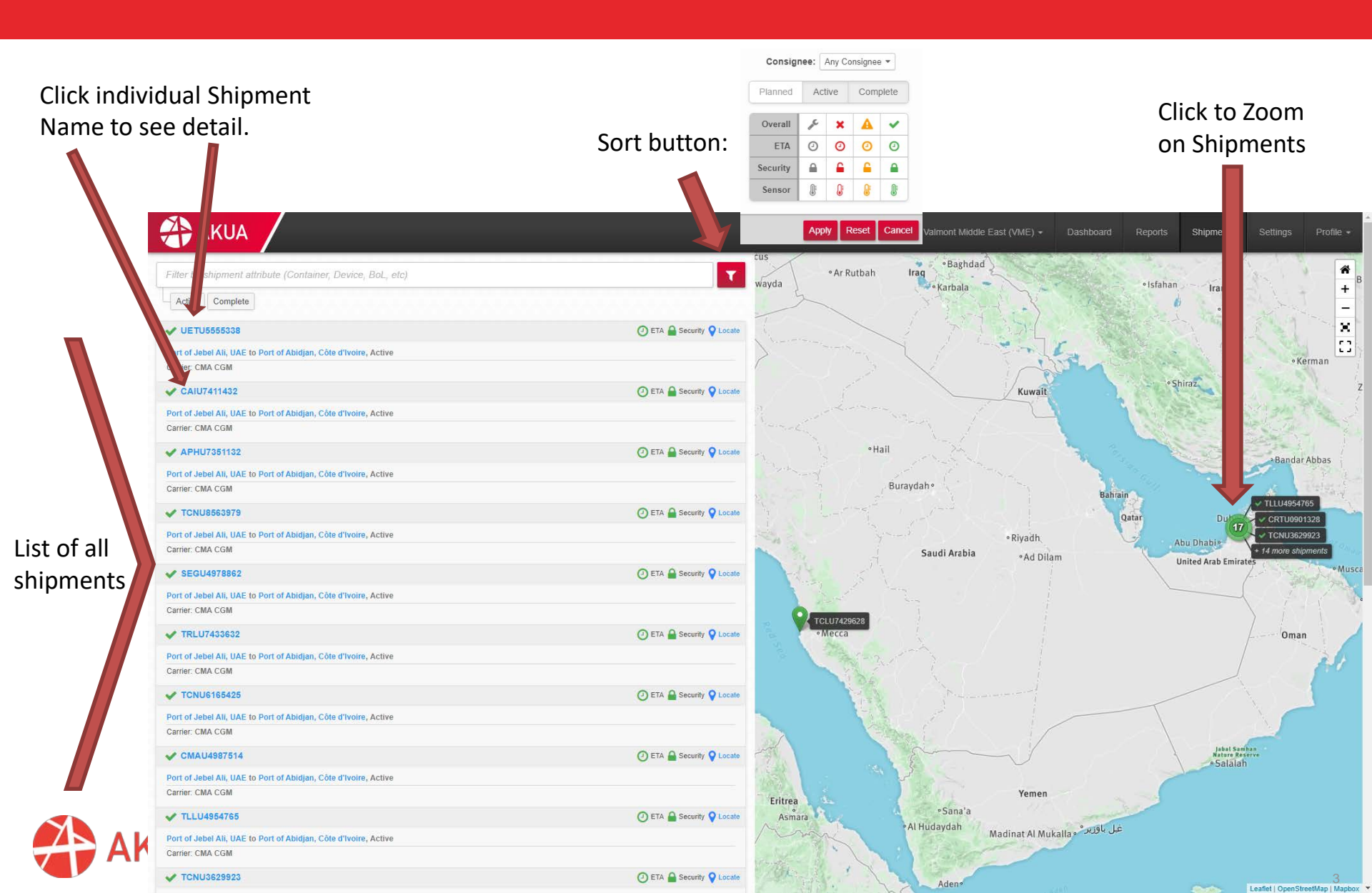

## **Shipment Detail**

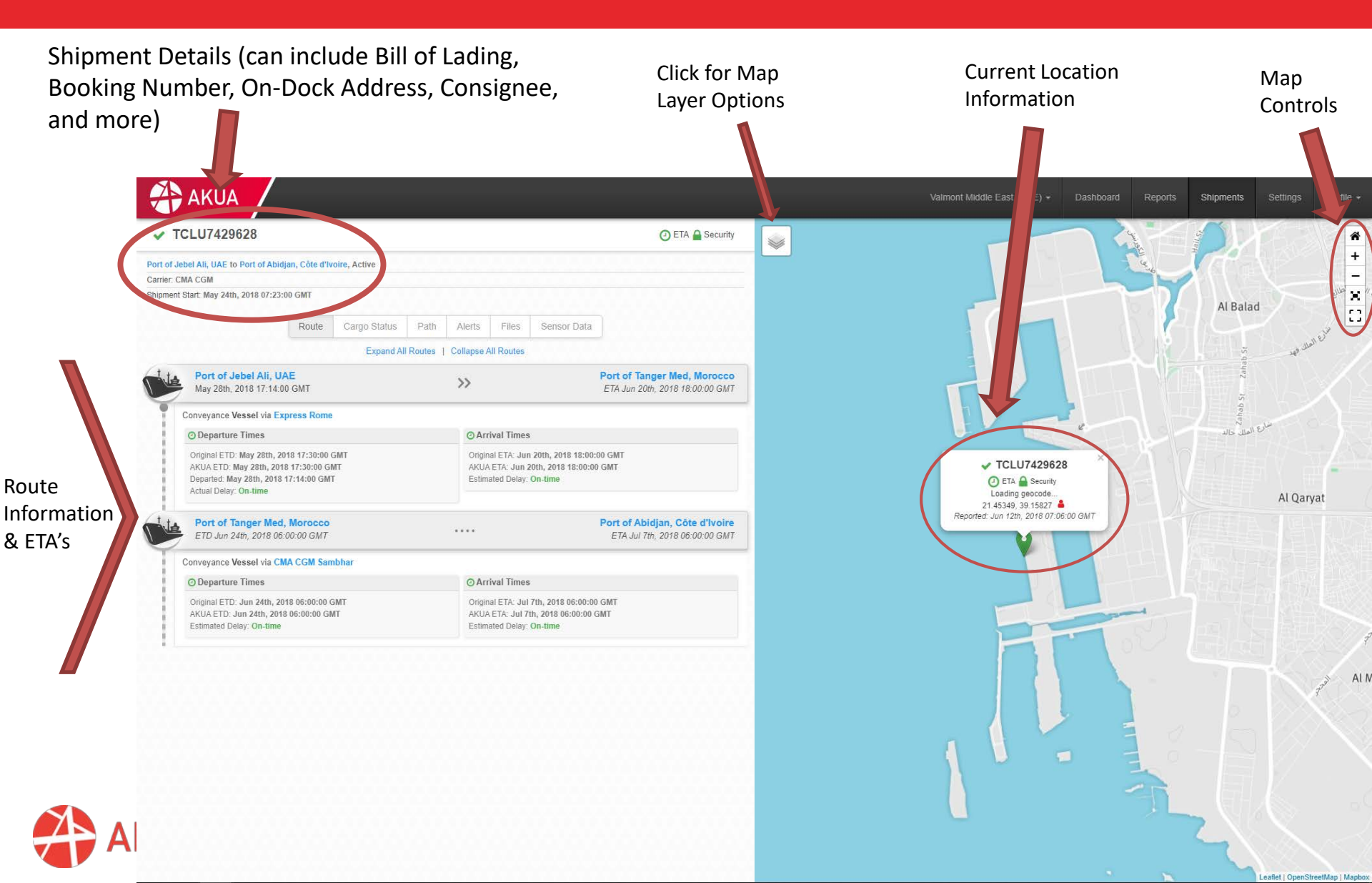

Maps

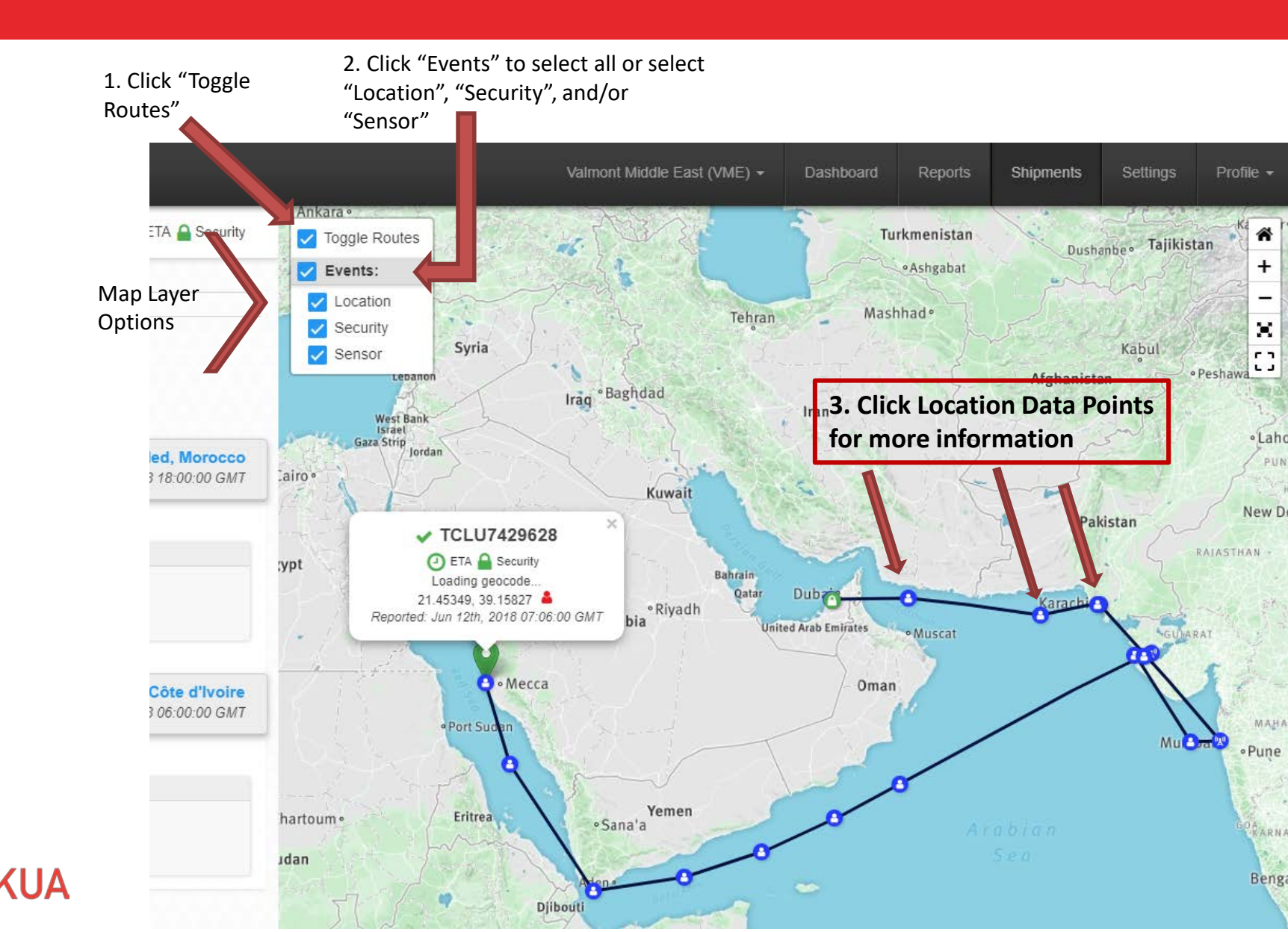

## **Change Time Zone**

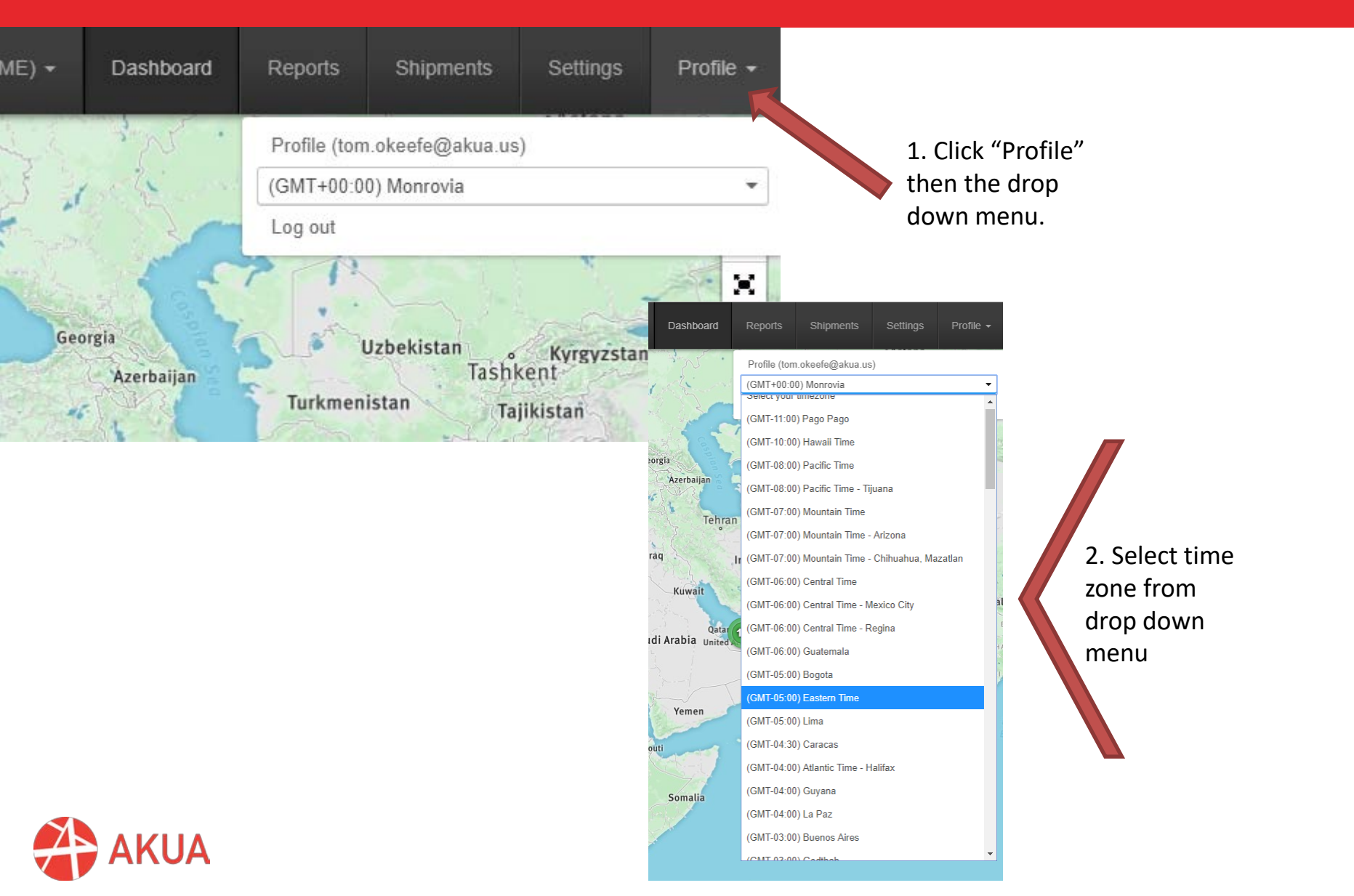

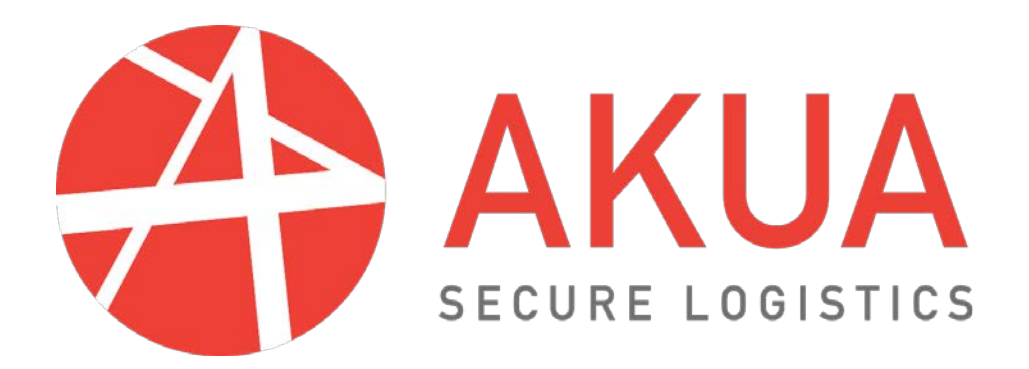